# 一、財富管理部網站

### ■如何新增或修改之 e-mail 信箱?

(1) 登入財富管理部網站>線上交易>點選基本資料查詢及異動頁面>於「電子信箱」欄位輸入欲

新增或修改之 e-mail 信箱

| 業務介紹 線上交易<br>資金調撥 基金交易                   | 帳務查詢 <u>投資情報 商品中</u> 心 客戶服務 理財教室<br>委託查詢 基本資料查詢及異動       |  |  |  |  |  |
|------------------------------------------|----------------------------------------------------------|--|--|--|--|--|
| 現在位置:首頁 > 線上交易 > 。                       | ————————————————————————————————————                     |  |  |  |  |  |
| 柳號:9887-98                               |                                                          |  |  |  |  |  |
| 変形性々                                     | 墨本資料                                                     |  |  |  |  |  |
| 日本の日本の日本の日本の日本の日本の日本の日本の日本の日本の日本の日本の日本の日 |                                                          |  |  |  |  |  |
| 信託帳號                                     |                                                          |  |  |  |  |  |
| 交割指示帳戶                                   |                                                          |  |  |  |  |  |
| PONEDLU                                  |                                                          |  |  |  |  |  |
| 戸耤地址                                     |                                                          |  |  |  |  |  |
| 位字雷话                                     |                                                          |  |  |  |  |  |
|                                          | 886                                                      |  |  |  |  |  |
| 行動電話                                     | 886                                                      |  |  |  |  |  |
| 傳真機電話                                    | 886                                                      |  |  |  |  |  |
| 電子信箱                                     |                                                          |  |  |  |  |  |
| 投資風險團性                                   | 積極型                                                      |  |  |  |  |  |
| 開戶完成日                                    | 2011/03/03                                               |  |  |  |  |  |
| 月對帳單寄送方式                                 | 一般郵寄 ▼                                                   |  |  |  |  |  |
| 成交通知寄送方式                                 | 一般郵寄 ▼                                                   |  |  |  |  |  |
| 同意推介聲明書                                  |                                                          |  |  |  |  |  |
| 註: 每选方式右想田電子要<br>以上資訊僅供參考, 若有伯           | 附FQ以一款野夺,篅芏鹖偃甲谙爯鱽。<br>E何疑問或需要異動,歡迎洽詢您關戶分公司或所屬理財規劃人員協助辦理。 |  |  |  |  |  |
|                                          | <b>更換数于</b><br>31150<br>請輸入圖中的數字                         |  |  |  |  |  |

資料變更離開

(2) 輸入正確之 e-mail 信箱及驗證碼, 點選「資料變更」鈕後, 顯示資料變更完成的訊息, 即完

### 成當次之異動

| 現在位置:首頁>線上交易>基 | 本資料查詢及異動                                                          |           | ⋯ 線上交易 |
|----------------|-------------------------------------------------------------------|-----------|--------|
| 帳號:98WM-0      |                                                                   |           |        |
|                |                                                                   | 基本資料      |        |
| 客戶姓名           |                                                                   |           |        |
| 身份證字號          |                                                                   |           |        |
| 信託帳號           |                                                                   |           |        |
| 交割指示帳戶         |                                                                   |           |        |
| 戶籍地址           |                                                                   |           |        |
| 通訊地址           | -                                                                 |           |        |
| 住宅電話           |                                                                   | 1         |        |
| 公司電話           |                                                                   | 網頁訊息 🔜 🚬  |        |
| 行動電話           |                                                                   |           |        |
| 傳真機電話          |                                                                   |           |        |
| 投資風險屬性         | 積極型                                                               | ▲ 資料變更完成! |        |
| 同意推介聲明書        | 同意                                                                |           |        |
| 關戶完成日          | 2011/03/08                                                        |           |        |
| 電子信箱           | 11@gmail.com                                                      | 確定        |        |
| 月對帳單寄送方式       | 一般郵寄 ▼                                                            |           |        |
| 成交通知寄送方式       | 一般郵寄 ▼                                                            |           |        |
| 驗證碼:           | 損機学         5.2.4.9         9           訪約入園中的数字         訪納入園中的数字 |           |        |
| 注音重语:          | 資料變更離開                                                            |           |        |

### ■如何將紙本月對帳單(或成交通知)之寄送方式改為電子郵件?

(1)登入財富管理部網站>線上交易>點選基本資料查詢及異動頁面>將「月對帳單寄送方式」及

「成交通知寄送方式」欄位之選單由「一般郵寄」改為「電子郵件」

|          | 基本資料                                            |
|----------|-------------------------------------------------|
| 友白州々     | ±100                                            |
| · 合尸姓有   |                                                 |
| 身份證字號    |                                                 |
| 信託帳號     |                                                 |
| 交割指示帳戶   |                                                 |
| 戶籍地址     |                                                 |
| 通訊地址     |                                                 |
| 住宅電話     |                                                 |
| 公司電話     |                                                 |
| 行動電話     |                                                 |
| 傳真機電話    |                                                 |
| 投資風險屬性   | 積極型                                             |
| 同意推介聲明書  | 同意                                              |
| 開戶完成日    | 2011/03/08                                      |
| 電子信箱     | 11@gmail.com                                    |
| 月對帳單寄送方式 | 一般郵寄 ▼                                          |
| 成交通知寄送方式 | 一般郵客<br>電子郵件                                    |
| 驗證碼:     | <b> -  -  -  -  -  -  -  -  -  -  -  -  -  </b> |
|          | 資料變更離開                                          |

(2)輸入驗證碼後,並點選「資料變更」鈕,系統顯示資料變更完成的訊息,即完成當次之異動(寄送方式異動為電子郵件後,若欲再改回一般郵寄,將需臨櫃分公司辦理)

| 基本資料      |                                  |  |  |  |  |
|-----------|----------------------------------|--|--|--|--|
| 客戶姓名      |                                  |  |  |  |  |
| 身份證字號     |                                  |  |  |  |  |
| 信託帳號      |                                  |  |  |  |  |
| 交割指示帳戶    |                                  |  |  |  |  |
| 戶籍地址      |                                  |  |  |  |  |
| 通訊地址      |                                  |  |  |  |  |
| 住宅電話      |                                  |  |  |  |  |
| 公司電話      | 網頁訊息                             |  |  |  |  |
| 行動電話      |                                  |  |  |  |  |
| 傳真穩電話     |                                  |  |  |  |  |
| 投資風險屬性    | 積極型 資料變更完成!                      |  |  |  |  |
| 同意推介聲明書   | 同意                               |  |  |  |  |
| 開戶完成日     | 2011/03/08                       |  |  |  |  |
| 電子信箱      | 11@gmail.com 確定                  |  |  |  |  |
| 月對帳單寄送方式  | 電子郵件                             |  |  |  |  |
| 成交通知寄送方式  | 電子郵件                             |  |  |  |  |
| ▶<br>驗證碼: | <b>東京大学</b><br>29779<br>詳輸入園中的数字 |  |  |  |  |
|           | 資料變更離潮                           |  |  |  |  |

# 二、創富通 APP

### ■如何新增或修改之 e-mail 信箱?

(1)登入創富通>點選右上方的個人資料區>點選申請/異動電子帳單>於「電子信箱」欄位輸入欲

新增或修改之 e-mail 信箱 ●●○○○ 中華電信 4G 15:10 **公**元大創富通 縮口袋救財政!傳巴西將凍結255億美元年度支出 2015/04/08 15:35:17 美洲總經 新加坡豪宅面臨高額囤房費 地產商挫咧等 2015/04/08 13:45:38 亞洲總經 長期抗旱 北中南擬各建1座海水淡化廠 水庫清淤... 2000年網路淘沫警人 ? 中國科特股本益比更高 無資料項目! 2 0 \$ 首頁 中華電信 4G 15:10 59% 先生/女士 客戶姓名: 吳〇 信託帳號: 98WM-00 (財富管理部) > 風險評估: 積極型 2018/07/12到期 風險屬性重估 KYC 我要變更密碼 0 € 申請/異動電子帳單 我要登出

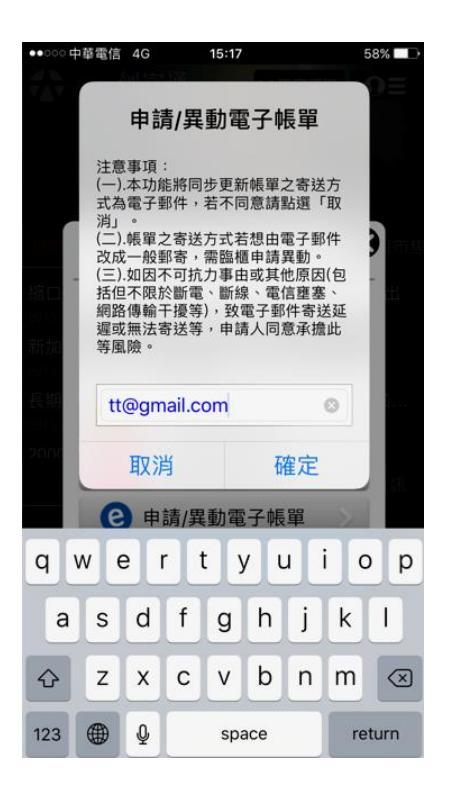

(2)輸入正確之 e-mail 信箱, 點選「確定」鈕後, 顯示電子帳單申請/異動完成的訊息, 即完成當

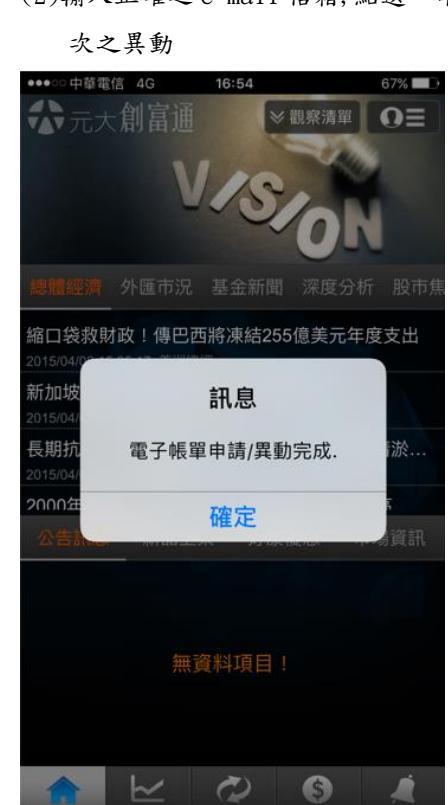

(3)注意事項:

3-1於創富通使用申請/異動電子帳單之功能,系統將同步更新客戶帳單之寄送方式為電子郵件 (含成交通知),若不同意,建議點選「取消」。 3-2 帳單之寄送方式若想由電子郵件改成一般郵寄, 需臨櫃分公司申請異動。

| •••00                                                                                                    | 中華電信 | 4G      |       | 09:30 |     |    |   | 94%  |           |
|----------------------------------------------------------------------------------------------------|------|---------|-------|-------|-----|----|---|------|-----------|
| 474                                                                                                    |      | 申訂      | 青/異   | 動電    | [子  | 長單 |   | 0    |           |
| 注意事項:<br>(一)本功能將同步更新帳單之寄送方<br>式為電子郵件,若不同意請點選「取<br>消」。<br>(二)帳單之寄送方式若想由電子郵件<br>改成一般郵寄,需臨櫃申請異動。<br>(二)双因不可抗力爭田或具他限ത(包<br>括但不限於斷電、斷線、電信塵塞、<br>網路傳輸干擾等),致電子郵件寄送延<br>遲或無法寄送等,申請人同意承擔此<br>等風險。 |      |         |       |       |     |    |   |      |           |
| 長期<br>2015/                                                                                                    |      | 請輸入電郵信箱 |       |       |     |    |   |      |           |
| 2000                                                                                                    |      | 取消      |       |       |     | 隺定 |   |      |           |
| ● 申請/異動電子帳單                                                                                                    |      |         |       |       |     |    |   |      |           |
| q                                                                                                    | w    | e       | r   i | ty    | / L | L  | i | 0    | р         |
| а                                                                                                    | s    | d       | f     | g     | h   | j  | k |      |           |
| ŵ                                                                                                    | z    | x       | с     | v     | b   | n  | m |      | $\otimes$ |
| .?123                                                                                                    | ۲    | ₽       |       | spa   | ace |    | r | etur | 'n        |